## Clocking In and Out Using the Web Clock

Last Modified on 03/13/2022 7:05 pm EDT

If your company has set up kiosks or wall-mounted tablets for you to use to punch in and out, or you have received a Wurk welcome email with a link similar to

http://secure.entertimeonline.com/ta/[CompanyShortName]/.clock, follow these instructions to clock in and out and log your hours.

If you are an Administrator and are not sure whether your organization should use this method or has it enabled, please contact your Wurk Account Manager.

## START HERE

**1**. At a linked kiosk, tablet, or website, you will see a screen similar to the one below. Enter your user name and password (or the system-generated password provided in your Welcome email).

| ••• Clock x +                                                   |                                                             |
|-----------------------------------------------------------------|-------------------------------------------------------------|
| ← → C ♦ https://secure.entertimeonline.com/ba/Curaleafine.clock |                                                             |
|                                                                 |                                                             |
|                                                                 |                                                             |
|                                                                 |                                                             |
|                                                                 | Luemane                                                     |
|                                                                 | Password                                                    |
|                                                                 | LOGIN                                                       |
|                                                                 | CLOCK IN CLOCK OUT Forpot your password?                    |
|                                                                 | Copyright © 2020 All Rights Reserved. v67 Artifact: r67.170 |

## 2. Tap CLOCK IN. You are now clocked in.

Remember to return to the web clock at the end of your shift or workday to **CLOCK OUT**. If you do not, your hours may continue to accrue after you have left work, and you may have to request changes to your time entries from your manager.